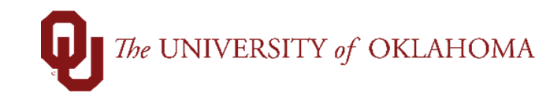

| Step                                                                                                    | Action                                                                                                    |                                                                                                    |                                                         |                                               |                                                                                              |                                          |  |  |  |  |
|----------------------------------------------------------------------------------------------------|----------------------------------------------------------------------------------------------------|----------------------------------------------------------------------------------------------------|---------------------------------------------------------|-----------------------------------------------|----------------------------------------------------------------------------------------------|------------------------------------------|--|--|--|--|
| Navigation: eProcurement – Manage Requisitions                                                                                                    |                                                                                                    |                                                                                                    |                                                         |                                               |                                                                                              |                                          |  |  |  |  |
| 1                                                                                                    | A <b>Change Order</b> is a request to modify an existing Purchase Order. Most <b>Change Orders</b> are requested due to an additional need in quantity or amount for an existing PO.                                                                                                    |                                                                                                    |                                                         |                                               |                                                                                              |                                          |  |  |  |  |
|                                                                                                    | Hint: Change Ord<br>Marketplace suppl<br>changes that inclu<br>separate change of                                                                                                    | Hint: Change Orders cannot be processed on orders from the OU Marketplace. Contact the Marketplace supplier directly for any changes/issues with an order. If you are making multiple changes that include both a decrease and an increase, please enter those one at a time as separate change orders to avoid them getting stuck in initialize status. |                                                         |                                               |                                                                                              |                                          |  |  |  |  |
| 2                                                                                                    | Change Orders a<br>or by a notification<br>doesn't match betw                                                                                                    | re usually prom<br>of a match exc<br>ween the Purch                                                                                                    | pted by the i<br>eption. Mate<br>ase Order ar           | nability to p<br>ch exception<br>nd invoice.  | roperly receive on an exi<br>ns are prompted when inf                                        | sting order<br>formation                 |  |  |  |  |
| 3                                                                                                    | To process a Char<br>select Manage Re<br>> eProcurement :                                                                                                    | nge Order, click<br>quisitions on the Manage Requ                                                                                                    | c on the <b>ePr</b> one left side n                     | nenu or use                                   | tile on the Home Screer<br>the NavBar and select I                                           | and<br>Navigator                         |  |  |  |  |
| 4                                                                                                    | Locate the requisit<br>Manage Requisition<br>if known or update<br>Search.                                                                                                    | ion that needs t<br>ons will only sho<br>the <b>Date From</b>                                                                                                    | o be change<br>w requisitior<br>and <mark>Date T</mark> | ed. Note that<br>as from the<br>ofield to loo | at the default search scre<br>last week. Enter the <b>Rec</b><br>cate the correct requisitio | en in<br><b>juisition ID</b><br>n. Click |  |  |  |  |
| 5                                                                                                    | Once the requisition click the <b>Go</b> buttor                                                                                                    | on has been loca<br>n.                                                                                                    | ated, click th                                          | e <b>drop-dov</b>                             | vn menu and select Edit                                                                      | . Then                                   |  |  |  |  |
| To loo                                                                                                    | Wanage Requisitions         Search Requisitions         To locate requisitions, edit the criteria below and click the Search button.         Business Unit OUHSC       Requisition Name         Requisition ID       Request State       All but Complete       Budget Status         Date From 05/21/2020       Bit       Date To 07/31/2020       Bit                                                                                                    |                                                                                                    |                                                         |                                               |                                                                                              |                                          |  |  |  |  |
|                                                                                                    | Search Clear                                                                                                    | Show Advar                                                                                                    | nced Search                                             |                                               |                                                                                              |                                          |  |  |  |  |
| Required         To viet         To o viet         To o viet         To o viet         To o viet         To o viet         To o viet         N         N | Requisitions of a requisition, click the Expand triangle icon. To edit or perform another action on a requisition, make a selection from the Action dropdown list and click Go.         Req ID       Requisition Name       BU       Date       Request State       Budget       Total         0000000268       SV RECEIVE REQ 3       OUHSC       05/22/2020       Request State       Budget       Total         0000000266       SV RECEIVE REQ 2       OUHSC       05/22/2020       Pending       Valid       225.00       USD [Select Action]       Go         0000000266       SV RECEIVE REQ 2       OUHSC       05/22/2020       Pending       Valid       225.00       USD [Select Action]       Go       O         0000000265       SV RECEIVE REQ 1       OUHSC       O5/22/2020       Pending       Valid       1,000.00       USD [Select Action]       Go       O         0000000265       0000000264       OUHSC       05/22/2020       Pen(s)       Valid       2,600.00       USD [Select Act |                                                                                                    |                                                         |                                               |                                                                                              |                                          |  |  |  |  |
| 6                                                                                                    | You will receive a updates will restar                                                                                                    | pop-up notificat<br>t the approval p                                                                                                    | ion that the r<br>rocess. Clic                          | requisition is<br>k <mark>OK</mark> .         | s in approved status and                                                                     | that any                                 |  |  |  |  |

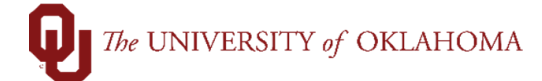

|                                     | Message         This requisition is approved. Editing this requisition may restart the approval process. (18036,6249)         Click OK to continue, or click Cancel to go back.         OK       Cancel |                                                               |                                                                         |                                                                                |                                         |                                       |                                      |                                             |                              |                                              |        |
|-------------------------------------|----------------------------------------------------------------------------------------------------|---------------------------------------------------------------|-------------------------------------------------------------------------|--------------------------------------------------------------------------------|-----------------------------------------|---------------------------------------|--------------------------------------|---------------------------------------------|------------------------------|----------------------------------------------|--------|
| 7                                   | Under Edit Re                                                                                                    | equisition, c                                                 | lick on the De                                                          | escription of                                                                  | the I                                   | line tha                              | t need                               | s to be ι                                   | upda                         | ted.                                         |        |
| Edit Re<br>Review the<br>Requisitio | Edit Requisition - Review and Submit Review the item information and submit the reg for approval. Requisition Summary                                                                                   |                                                               |                                                                         |                                                                                |                                         |                                       |                                      |                                             |                              |                                              |        |
|                                     | Requester 53<br>Currency U                                                                                                    | 5039<br>SD                                                    | Tyna Suzanne Cook                                                       | Requ                                                                           | isition ID<br>Priority [                | 0000000264<br>Medium V                |                                      |                                             |                              |                                              |        |
| Cart Sum                            | Custom Fields                                                                                                    |                                                               |                                                                         |                                                                                |                                         |                                       |                                      |                                             |                              |                                              |        |
| Requi                               | isition Lines 👔                                                                                                    |                                                               |                                                                         |                                                                                |                                         |                                       |                                      |                                             |                              |                                              |        |
|                                     | ne Description           Description           I B Pharmaceuticals for resale           2 B Vaccines for resale                                                                                         | item ID                                                       | Supplier<br>AMERISOURCEBERGE<br>N DRUG CORPORATION<br>AMERISOURCEBERGE  | Quantity<br>2.0000<br>2.0000                                                   | UOM<br>Each<br>Each                     |                                       | Price<br>800.0000<br>500.0000        | Total<br>1600.00<br>1000.00                 | Details                      | Comments<br>$\bigcirc$ Add<br>$\bigcirc$ Add | Delete |
|                                     | Select All / Deselect All                                                                                                    | Select lines to:                                              | Add to Favorites                                                        | Add to Template(s)                                                             | Î D                                     | elete Selected                        |                                      | Mass Change                                 |                              |                                              |        |
|                                     |                                                                                                    |                                                               |                                                                         |                                                                                |                                         | Te<br>Pre-Encumbra                    | otal Amount<br>nce Balance           | 2,600.00 USD<br>Not Available               |                              |                                              |        |
| 8                                   | You will be re<br>updated. Note<br>marked Amou<br>cases, a new                                                                                                    | turned to th<br>that if Amo<br>int Only, the<br>line will nee | e original ent<br>ount Only was<br>e <b>Change Or</b><br>ed to be enter | ry screen wh<br>sn't selected<br><b>der</b> will go in<br>red. Click <b>Ap</b> | ere t<br>durir<br>to er<br><b>ply</b> o | he <b>Pric</b><br>ng requ<br>ror stat | e and<br>isition<br>us and<br>e chan | Quantit<br>entry an<br>l not pro<br>ges are | y ca<br>d the<br>cess<br>mad | n be<br>e PO is<br>. In tho<br>e.            | ose    |

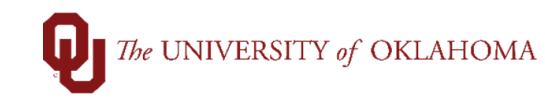

| Additional information   Additional information     Additional information     Additional information     CREQuest New Num     Additional information     CREQuest New Num     CREQuest New Num     CREQuest New Num     CREQuest New Num     CREQuest New Num     CREQuest New Num     CREQuest New Num     CREQuest New Num     CREQuest New Num </th <th></th> <th></th> <th></th> <th></th>                                                                                                    |                                                                                                    |                                                                                                 |                                                                                                    |                                                                                                    |
|----------------------------------------------------------------------------------------------------|----------------------------------------------------------------------------------------------------|-------------------------------------------------------------------------------------------------|----------------------------------------------------------------------------------------------------|----------------------------------------------------------------------------------------------------|
| Search Advanced Search Special Requests  Special Requests Special Requests |                                                                                                    | 🙆 Home 🏾 🥕 My Preference                                                                        | ces 🏶 Requisition Settings 🍈 🎘                                                                                        | 2 Lines Checkout                                                                                                    |
| Special Requests       Image: Comparison of the source control would like to order:         Image: Comparison of the source control would like to order:       Image: Comparison of the source control would like to order:         Image: Comparison of the source control would like to order:       Image: Comparison of the source control would like to order:         Image: Comparison of the source control would like to order:       Image: Comparison of the source control would like to order:         Supplier In       Image: Comparison of the source control would like to order:       Image: Comparison of the source control would like to order:         Supplier In       Image: Comparison of the source control would like to order:       Image: Comparison of the source control would like to order:         Manufacturer       Additional Information       Image: Comparison of the source control would be source to a buyer regarding this new item request.         Additional Information       Image: Control would be source to a buyer regarding this new item request.       Image: Control would be source control would be source control would be sou                                                                                                    | Search All                                                                                                    | ~                                                                                               |                                                                                                    | Search Advanced Search                                                                                                  |
| tem Decision       Pharmaceuticals for resale         **tem Description       Pharmaceuticals for resale         **Dire       1000         **Quantity       ID00         **Unit of Masaura       IDE         Supplier       Supplier ID         Supplier Name       AMERISOURCEBERGEN DRUG       Suggest New Supplier         Supplier Item ID       AMERISOURCEBERGEN DRUG       Suggest New Supplier         Manufacturer       Additional Information       IDE         Additional Information       IDE       Show at Receipt       Show at Voucher         Request New Item       Anothication will be sent to a buyer regarding this new item request.       IDE         Apply       IDE       IDE       IDE       IDE         3       To add a new line to the requisition, click the Add More Items button.       IDE       IDE       IDE         If Requisition - Review and Submit       IDE       IDE       IDE       IDE       IDE         If Requisition - Review and Submit       IDE       IDE       IDE       IDE       IDE         If Requisition - Review and Submit       IDE       IDE       IDE       IDE       IDE       IDE         If Requisition - Review and Submit       IDE       IDE       IDE       IDE                                                                                                    | Special Requests                                                                                                    | non-catalog item you would like                                                                 | e to order:                                                                                                    |                                                                                                    |
| **tem Description Pharmaceulticals for resale   **Drece 1000   **Currency USD   **Currency USD   **Unit of Measure EA   Supplier Supplier ID   Supplier ID 100011975   Supplier ID 1000011975   Supplier ID 1000011975   Supplier ID 1000011975   Supplier ID 1000011975   Supplier ID 1000011975   Supplier ID 1000011975   Supplier ID 1000011975   Supplier ID 000000000000000000000000000000000000                                                                                                    | Item Details                                                                                                    |                                                                                                 |                                                                                                    |                                                                                                    |
| *Price 1000   *Currency USD   *Currency USD   *Unit of Measure A   Supplier 9   Supplier ID 9100011975   Supplier ID 9100011975   Supplier Item ID CORPORATION   Supplier Item ID CORPORATION   Additional Information   Additional Information   Additional Information   Request New Item   Anothication will be sent to a buyer regarding this new item request.   Apply   Corrections   Supplier I - Show at Receipt   Show at Voucher   Request New Item   Anothication will be sent to a buyer regarding this new item request.   Apply   Corrections   Supplier I - Show at Receipt   Show at Voucher   Request New Item   Anothication will be sent to a buyer regarding this new item request.   Apply   Corrections   Supplier I - Show at Receipt   Supplier I - Show at Receipt   Show at Voucher   Request New Item   Anothication will be sent to a buyer regarding this new item request.   Apply   Corrections   Supplier I - Show at Receipt   Supplier I - Show at Receipt   Supplier I - Show at Receipt   Supplier I - Show at Receipt   Supplier I - Show at Receipt   Supplier I - Show at Receipt   Supplier I - Show at Receipt   Supplier I - Show at Receipt   Supplier I - Show at Receipt   Supplier I - Show at                                                                                                    | *Item Description                                                                                                    | Pharmaceuticals for resale                                                                      |                                                                                                    |                                                                                                    |
| • Guantity • Category   • Category 0.04500   • Supplier B   Supplier B   Supplier Name MERISOURCEBERGEN   • Supplier Name MERISOURCEBERGEN   • Supplier Name MERISOURCEBERGEN   • Supplier Name MERISOURCEBERGEN   • Additional Information   • Additional Information   • Send to Supplier Show at Receipt   • Show at Receipt   • Show at Voucher   Request New Item   • Anotification will be sent to a buyer regarding this new item request.   • Appy                                                                                                    | *Price                                                                                                    | 1000                                                                                            | *Currency                                                                                                    | USD                                                                                                    |
| Category 604500     Supplier     Supplier Name        Supplier Name        Supplier Name        Supplier Name           Supplier Name              Manufacturer                 Additional Information                                                Additional Information </th <th>*Quantity</th> <th>1</th> <th>*Unit of Measure</th> <th>EA</th>                                                                                                    | *Quantity                                                                                                    | 1                                                                                               | *Unit of Measure                                                                                                    | EA                                                                                                    |
| Supplier   Supplier Name   AldERISOURCEBERGEN   Supplier Item ID   Manufacturer   Additional Information   CorPORATION   Send to Supplier   Show at Receipt   Show at Voucher   Request New Item   Anotification will be sent to a buyer regarding this new Item request.   Apply <b>9</b> To add a new line to the requisition, click the Add More Items button.   Effectives   Supplier Name   Anotification will be sent to a buyer regarding this new Item request.   To add a new line to the requisition, click the Add More Items button.   Effectives   The meansature of the mean and the senter of the senter of the                                                                                                    | *Category                                                                                                    | 604500 Q                                                                                        | Due Dat                                                                                                    | e 🔄                                                                                                    |
| Supplier ID 9100011975   Supplier Name MERISOURCEBERGEN   Supplier Item ID    Additional Information                                                                                                    | Supplier                                                                                                    |                                                                                                 |                                                                                                    |                                                                                                    |
| Supplier Name MERRISOURCEBERGEN ORUG Suggest New Supplier   Supplier Item ID                                                                                                    | Supplier ID                                                                                                    | 9100011975 Q                                                                                    |                                                                                                    |                                                                                                    |
| Supplier Item ID  Supplier Item ID  Manufacturer  Additional Information  Send to Supplier Show at Receipt Show at Voucher  Request New Item Request New Item Anotification will be sent to a buyer regarding this new Item request.  Apply  To add a new line to the requisition, click the Add More Items button.  Edit Requisition - Review and Submit Newsense time Wolfson  Control Field Anotification state the region gamest  Memory Based of USED  Control Field Anotification state  Sector Af Desited Anotification state  Sector Af Desited Anotification state  Sector Af Desited Anotification state  Sector Af Desited Anotification state  Sector Af Desited Anotification state  Sector Af Desited Anotification state  Sector Af Desited Anotification state  Sector Af Desited Anotification state  Sector Af Desited Anotification state  Sector Af Desited Anotification state  Sector Af Desited Anotification state  Sector Af Desited Anotification  Sector Af Desited Anotification  Sector Af Desite | Supplier Name                                                                                                    |                                                                                                 | AMERISOURCEBERGEN DRUG                                                                                                | Suggest New Supplier                                                                                                    |
| Manufacturer         Additional Information            Send to Supplier         Show at Receipt         Show at Voucher          Request New Item         Anotification will be sent to a buyer regarding this new item request.          Apply         9         To add a new line to the requisition, click the Add More Items button.         Edit Requisition - Review and Submit         Network them is a low of the requisition, click the Add More Items button.         Edit Requisition - Review and Submit         Network them is a low of the requisition, click the Add More Items button.         Edit Requisition - Review and Submit         Network them is a low of the requisition, click the Add More Items button.         Edit Requisition - Review and Submit         Network them is a low of the requisition, click the Add More Items button.         Edit Requisition - Review and Submit         Network them is a low of the requisition, click the Add More Items button.         Edit Requisition - Review and Submit         Network them is a low of the requisition of the requisition and submit the requisition and submit the                                                                                                    | Supplier Item ID                                                                                                    |                                                                                                 |                                                                                                    |                                                                                                    |
| Additional Information  Additional Information  Send to Supplier Show at Receipt Show at Voucher  Request New Item Anotification will be sent to a buyer regarding this new item request.  Apply  To add a new line to the requisition, click the Add More Items button.  Edit Requisition - Review and Submit Reversion Summary Reversion Submit Reversion Summary Reversion Submit Reversion Summary Reversion Submit Reversion Submit Revers |                                                                                                    |                                                                                                 |                                                                                                    |                                                                                                    |
| P       To add a new line to the requisition, click the Add More Items button.         9       To add a new line to the requisition, click the Add More Items button.         Requisition - Review and Submit         Requisition - Review and Submit         Requisition - Review and Submit         Requisition Summary         OU Health Sciences Center         Requisition Summary         OU Health Sciences Center         Requisition Name (000000224         Requisition Name (000000224         Requisition Name (000000224         Requisition Name (000000224         Requisition Name (000000224         Requisition Name (000000224         Requisition Name (000000224         Custom Fields         Custom Fields         Custom Fields         Custom Fields         Custom Fields         Custom Fields         Custom Fields         Custom Fields         Control Delatis Comments Delete         NDROG CORPORATION         Control Corporation         Control Corporaconte <tr< th=""><th>Additional Information</th><th>A notification will be sent to a b</th><th>Show at Voucher</th><th><u>رم</u><br/></th></tr<>                                                                                                    | Additional Information                                                                                                    | A notification will be sent to a b                                                              | Show at Voucher                                                                                                    | <u>رم</u><br>                                                                                                    |
| 9 To add a new line to the requisition, click the Add More Items button.                                                                                                    | Apply                                                                                                    | A nouncation will be sent to a t                                                                | uyer regarding this new item request.                                                                                 |                                                                                                    |
| Edit Requisition - Review and Submit         My Preferences         Requisition and submit the req for approval.         My Preferences         Requisition Summary         Business Unit OUHISC         OU Health Sciences Center         Requisition Name         Currency USD         Cart Summary: Total Amount 62,500,00 USD         Expand lines to review shipping and accounting details         Requisition Lines @         Line Description       Item ID       Supplier       Quantity       UOM       Price       Total       Details       Comments       Delete         Total Amount 62,500,000 USD         Expand lines to review shipping and accounting details         Requisition Lines @         Line Description       Item ID       Supplier       Quantity       UOM       Price       Total       Details       Comments       Delete         Steled All / Deseled All       Select lines to:       @ Add to Favorites       @ Add to Template(s)       Itelete Selected       Mass Change         Stata Amount       02,500,00 USD         Stata Amount       02,500,00                                                                                                    | 9 To add a new lin                                                                                                    | e to the requisition, click                                                                     | the Add More Items button.                                                                                            |                                                                                                    |
| Requisition Lines @         Line Description       Item ID       Supplier       Quantity       U/OM       Price       Total       Details       Comments       Delete         I i i i i i i i i i i i i i i i i i i i                                                                                                    | Edit Requisition - Review and S<br>Review the item information and submit the req f<br>Requisition Summary<br>Business Unit OUH<br>Requester 5350<br>Currency USE<br>Cart Summary: Total Amount 62,500.00 USD<br>Expand lines to review shipping and accountit | Submit<br>for approval.<br>SC OU Health Science<br>239<br>D<br>ng details                       | * My Preferences Requisition Name 0000000234 Requisition ID 0000000234 Priority Medium  Custom Fields                 | ion Settings                                                                                                    |
|                                                                                                    | Requisition Lines     ②       Line     Description       ▶     □ 1     ▲ Exam tables       □     Select All / Deselect All                                                                                                    | Item ID Supplier<br>AMERISOURCEBERG<br>N DRUG CORPORATIO<br>Select lines to: 🕞 Add to Favorites | Quantity UOM Pr<br>E 25.0000 Each 2500.0<br>Padd to Template(s) all Delete Selected<br>Total Ar<br>Pre-Encumbrance Br | ice Total Details Comments Delete<br>000 62500.00  ◇ Add<br>*Mass Change<br>nount 62,500.00 USD<br>stance Not Available |

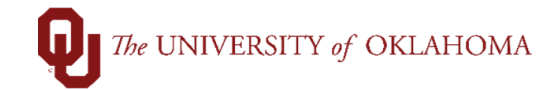

| 10 Click Special Rec<br>note that your pre                                             | <b>quests</b> and add in the orde<br>vious lines are still availabl | r details like you're creating a<br>e in your cart. | new requisition. However, |
|----------------------------------------------------------------------------------------|---------------------------------------------------------------------|-----------------------------------------------------|---------------------------|
| Search All                                                                             | lome <sup>≁</sup> My Preferences                                    | 攀 Requisition Settings 「 <mark>澤</mark> <u>2 L</u>  | ines Checkout             |
| Web<br>Browse Supplier Website<br>OU Marketplace                                       | es Create a non-cat                                                 | <mark>s</mark><br>alog request                      |                           |
| 11 Click Add to Cart                                                                   | once complete.                                                      |                                                     |                           |
|                                                                                        | lome <i>*</i> My Preferences                                        | 馨 Requisition Settings   🏾  2                       | Lines Checkout            |
| Search All                                                                             | ~                                                                   |                                                     | Search Advanced Search    |
| Special Requests (<br>Enter information about the<br>Item Details<br>*Item Description | non-catalog item you would like to     Syringes                     | order:                                              |                           |
| *Price                                                                                 | 1.5                                                                 | *Currency                                           | USD                       |
| *Quantity                                                                              | 100                                                                 | *Unit of Measure                                    | ea 🔍                      |
| *Category                                                                              | 600100                                                              | Due Date                                            | 31                        |
| Supplier                                                                               |                                                                     |                                                     |                           |
| Supplier ID                                                                            |                                                                     |                                                     | Overset New Oversline     |
| Supplier Item ID                                                                       |                                                                     |                                                     | Suggest New Supplier      |
|                                                                                        |                                                                     |                                                     |                           |
| Additional Information                                                                 |                                                                     |                                                     |                           |
|                                                                                        |                                                                     |                                                     | [] (Č                     |
|                                                                                        |                                                                     |                                                     |                           |
| Send to Supplier                                                                       | Show at Receipt                                                     | Show at Voucher                                     |                           |
| Request New Item                                                                       |                                                                     |                                                     |                           |
| Request New Item                                                                       | A notification will be sent to a buy                                | er regarding this new item request.                 |                           |
| Addte Oet                                                                              |                                                                     |                                                     |                           |
| Add to Cart                                                                            |                                                                     |                                                     |                           |
| 12 Once the addition returned to the up                                                | al goods/services have be                                           | en added to your cart, click the                    | e Checkout button to be   |

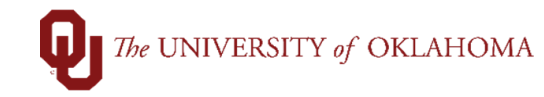

|          |                                                                                                    | la Home                                      | <sup>≁</sup> My Preferences        | 🇱 Requisition Settings                        | I 📜 <u>3 Lines</u>    | Checkout                          |  |  |
|----------|----------------------------------------------------------------------------------------------------|----------------------------------------------|------------------------------------|-----------------------------------------------|-----------------------|-----------------------------------|--|--|
|          | Search All                                                                                                    | ~                                            |                                    |                                               | Search                | Advanced Search                   |  |  |
| 13       | Once the r                                                                                                    | equested changes                             | s have been mac                    | le, click on Check B                          | udget at the botto    | om of the screen.                 |  |  |
| Approval | Justification<br>er approval justification f                                                                                                    | for this requisition                         |                                    |                                               |                       | ا <del>ري</del><br>::             |  |  |
| To Che   | eck Budget                                                                                                    |                                              | Budget Checking Status:N           | lot Checked                                   |                       |                                   |  |  |
|          | Save & submit                                                                                                    | Save for Later                               | Add More Items                     | 6ð Preview Approvals                          | dd Request Document   |                                   |  |  |
| 14       | You will ree<br><b>OK</b> .                                                                                                    | ceive a pop-up no                            | tification stating                 | that this action will re                      | estart the approva    | I process. Click                  |  |  |
|          | Message<br>This action w                                                                                                    | rill restart the approva                     | al process. Click OK               | to continue, or click Ca                      | ncel to go back. (180 | 036,12207)                        |  |  |
| 15       | Once the E<br>Order.                                                                                                    | 3udget Checking                              | Status shows V                     | alid, click on Save &                         | Submit to proce       | ess the <b>Change</b>             |  |  |
| R.       | Image: Check Budget       Budget Checking Status: Valid         Image: Save & submit       Save for Later       Add More Items       6∂ Preview Approvals       Image: Add Request Document |                                              |                                    |                                               |                       |                                   |  |  |
| 16       | Note that if automatica                                                                                                    | the <b>Change Ord</b><br>ally clear once the | er was created a<br>Change Order i | s a result of a match<br>s fully approved. Th | e PO invoice will     | atch exception will then be paid. |  |  |